# 「学務情報システム」 (愛称: Campus-G (キャムジー))

# 履修登録簡易マニュアル

Ver.10 2025/02

- 本マニュアルでは、主に履修登録に関連した事項について記載しています。 各機能の詳細については、ログイン後に表示される右サイドメニューの「各種文書」-「マニュアル」を ご覧ください。
- . 「学務情報システム」は学外(自宅等)からも利用できます(ネットカフェ等の不特定多数が利用するパ ソコンからは利用しないでください)。
- 情報館, 図書館, 教育学部, 医学部 に設置の教育用パソコンを利用することができます。

履修登録スケジュールや抽選・再申請の方法などは学部・研究科等によって異なります。 詳細については、全学共通教育事務室・所属学部・研究科からの掲示等で確認してください。

#### 【利用推奨環境及び注意事項】

動作が保証されているブラウザは次のとおりです。 •Microsoft Edge •FireFox •GoogleChrome •Safari

【利用上の注意】

- ・ブラウザの[戻る]ボタンや[F5]キーによる画面の表示、更新は行なわないでください。画面上のボタン・リンクを利用して, 画面の表示,更新を行ってください。
- ・本システムは, セキュリティ保持のため, 画面上のボタンをクリックしないまま 60 分を経過すると時間経過エラーとなります。履修登録等を行っていても, 60 分間画面上のボタン操作が無いとエラーとなりますので, ご注意ください。

### ■ 多要素認証

本学では、セキュリティの強化のため、多要素認証を導入しています。これにより、学外から岐阜大学が提供するネットワークサービスを利用する際や、Microsoft 365 サービスを利用する際に追加の認証が必要となります。

以下の Web ページを確認のうえ, 多要素認証の設定を行ってください。

機構アカウントセットアップガイド <u>https://thersac.icts.thers.ac.jp/hc/ja/p/setup</u>

■ 利用開始(サインイン)

ブラウザのアドレス欄に <u>https://alss-portal.gifu-u.ac.jp/</u>と入力するか,下記の方法でアクセスします。

- ▶ Microsoft Edge 等のブラウザから「Campus-G」を検索する。
- ▶ 検索結果から「情報館 HP(履修登録,成績確認は Campus-G へ・・・)または「岐阜大学 HP(学習支援システム (AIMS-Gifu, 学務情報システム 他)・・・)」にアクセスする。
- ▶ 情報館 HP または岐阜大学 HP 内に記載のリンク先にアクセスする。

| 東海国立<br>大学機構<br>サインイン     |  |
|---------------------------|--|
| ab.12c.3456@x.thers.ac.jp |  |
| アカウントにアクセスできない場合          |  |

左のサインイン画面が表示されたら、ユーザーID とパスワードを入力して 学務情報システムにサインインします。

- \* サインイン ID とパスワードは入学手続システム e-apply で配布する「機構アカウント通知書」に記載があります。
- \* サインインできない場合はパスワードが正しく入力されていない可能 性がありますので、大文字・小文字の違いなどを再度確認してください。

■ ログイン(サインイン)後の画面

※項目名や画面配置などが、実際の画面と異なる場合があります。

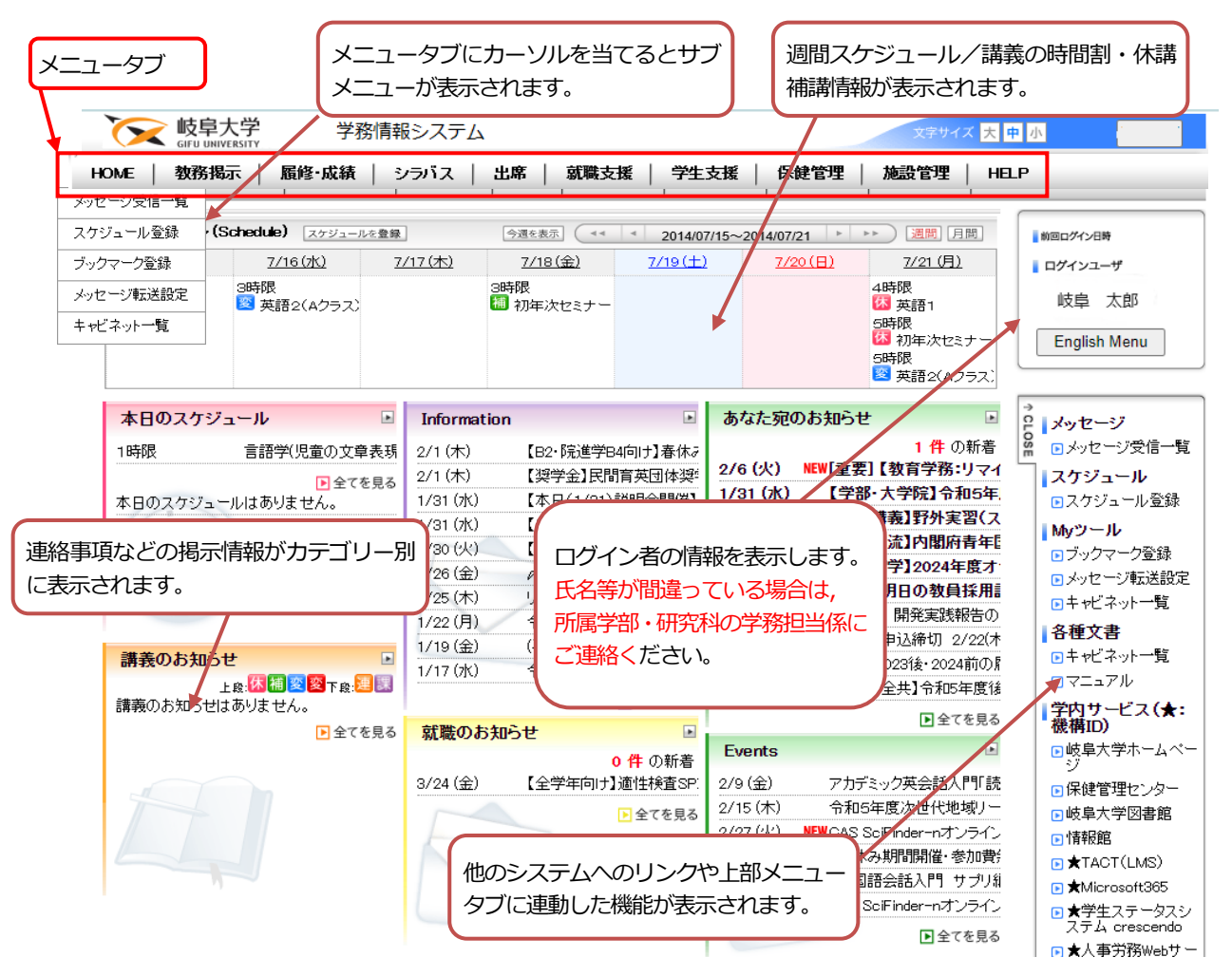

#### 履修登録

学務情報システムにログイン後、「履修・成績」メニューより「履修登録」を選択します。

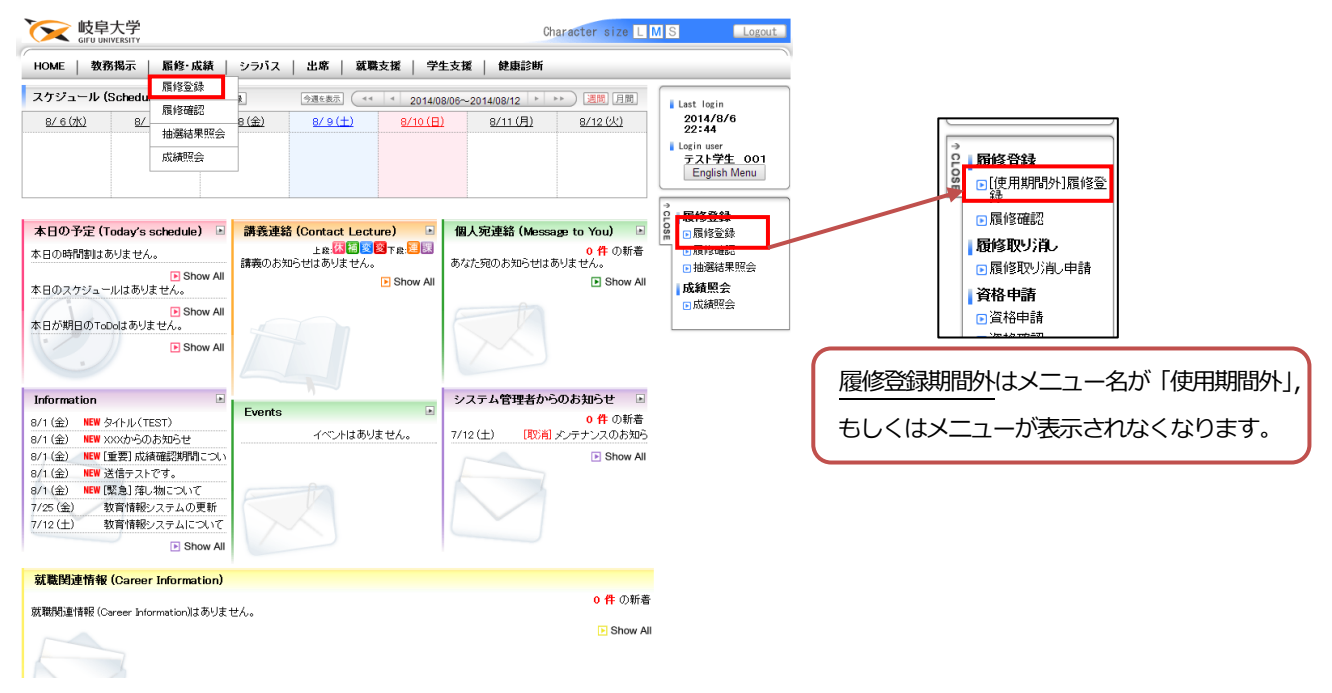

## (現住所確認・変更)

| EF用中であ<br>を継の前に、住所情報の確認。<br>を継訳すると間接室は画面へ。                                  | 変更もして下さい。変更が無い場合は「人力内容を確認する」を発明し対に進んで下さい。<br>Øあますが、次回機経営鉄道採用にも表示されます。 |
|-----------------------------------------------------------------------------|-----------------------------------------------------------------------|
| ල 郵便 <del>留号</del>                                                          | 501-1193 単fcor-moolの形式で入力して下さい。<br>愛愛番号から検索する                         |
| 🧐 住所(都運府県)                                                                  | 検察風 マ                                                                 |
| (6) 住所(市·区·町·村)                                                             | 被車市城戸                                                                 |
| 🤨 住所                                                                        | 1冊1                                                                   |
| (音) 住所(藝地)                                                                  |                                                                       |
| (モ所(マンション名など)                                                               |                                                                       |
| 電話番号                                                                        | 058-230-1111                                                          |
| 🤄 携带電話番号                                                                    | 090-X000X-X000X                                                       |
| 🧐 携帯メールアドレス                                                                 | mail008@xxxx.co.jp                                                    |
| 2事項<br>新規時は現在管理がしている<br>変更がある項目についてのみ<br>変更がない項目については、f<br>空白で申継、た項目については、f | 料料が、度正則は度存されている信用が、初期表示として表示されています。<br>                               |

学期毎に、初めて履修登録を選択した場合、現住所申請画面が表示され、登録されている情報が表示されます。修正がある場合は情報を更新し「入力内容を確認する」ボタンを選択します。変更が無い場合も「入力内容を確認する」を選択し次に進みます。

(保留を選択すると履修登録画面へ進めますが,次回履修登録選択時にも表示されます。)

入力確認画面が表示されますので、「この内容を申請する」を選択します。登録が完了しましたら、「続けて履修登録を行う」を選択し履修登録へ進みます。

登録した場合は、同学期内での次回履修登録選択時には住所申請画面は表示されません。

※履修登録期間外の場合でも、上部のメニュータブより、「学生支援」を選択し、 「各種申請」内の「現住所申請」から確認・変更を行うことができます。

- ・現住所情報は、本学からの連絡等に使用しますので、正確な情報を記入してください。
- ・「保護者」の住所等が変更になった場合は、所属する学部・研究科の学務担当係へ届け出てください。
- ・携帯メールアドレス,携帯電話番号は,履修申請の不備等での<mark>緊急連絡や大規模災害発生時の安否確認等</mark> に利用しますので登録をお願いします。

### (履修登録)

- ・週間スケジュールの履修登録画面が表示されます。
  ◆または を選択するとそのコマで開講されている履修可能な 講義が一覧で表示されます。
- ・登録したい講義にチェックを入れ「登録」します。
- ・■マークの講義は必修科目等で大学にて事前登録し確定している講義、「抽」は抽選講義を、「隔」は隔週講義を表します。
- ・集中講義は上部の「集中講義」ボタンから検索します。また、「講義検索」を選択すると講義名などの条件検索ができます。

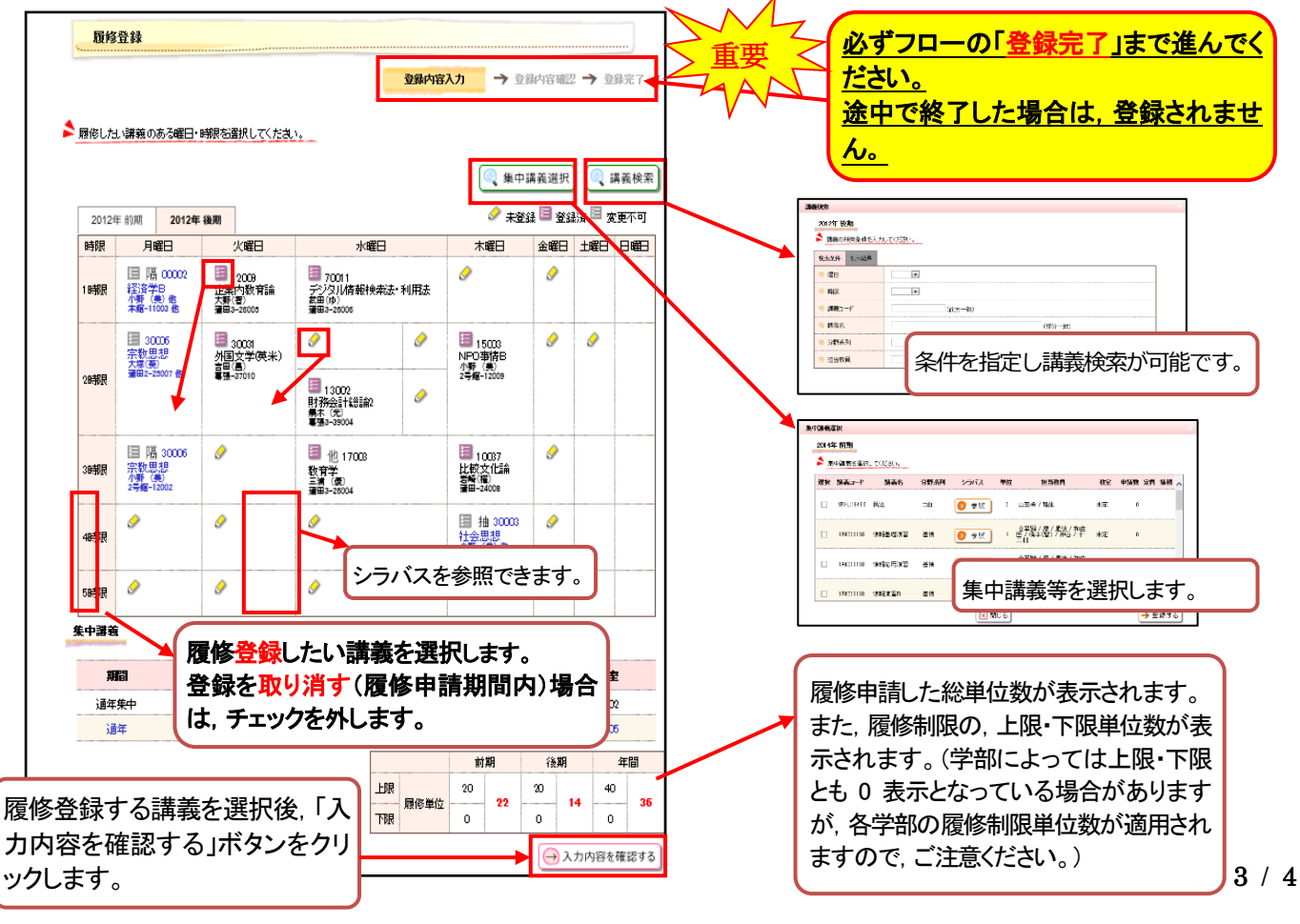

「入力内容を確認する」ボタンをクリックすると、自動的にエラーチェックが行われ、入力エラーがあると、エラーが表示 されます。修正後、再度「入力内容を確認する」ボタンをクリックして下さい。

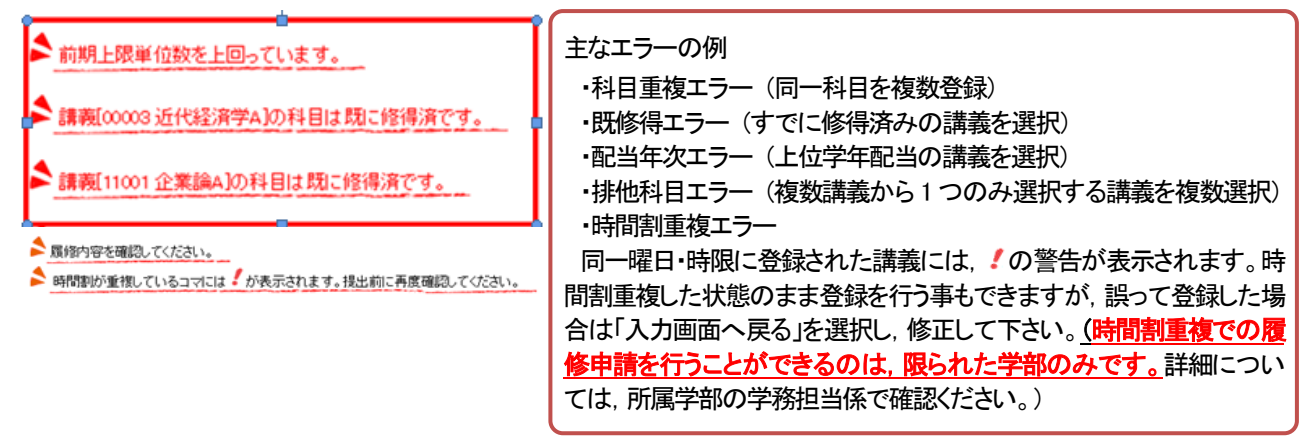

エラーが無い場合は,画面上部のステータスが に変わります。 履修申請内容が正しければ,画面下部の [>> come

(履修登録内容確認)

**履修申請内容が正しければ、画面下部の [> この内容を登録する) ボタンをクリックします。** なお、履修登録期間中であれば、何度でも修正することができます。

### (抽選当落結果)

「履修・成績」メニューより「抽選結果照会」を選択すると、抽選講義の当落結果が表示されます。

当選した講義は「履修登録」画面上では国確定登録(変更不可)となり、変更できません。

落選した講義は、履修登録画面から無くなります。

落選者限定の申請を行う場合は、上記画面を開き、ブラウザの印刷機能で印刷し、担当窓口まで申し出て ください。

# (履修確認)

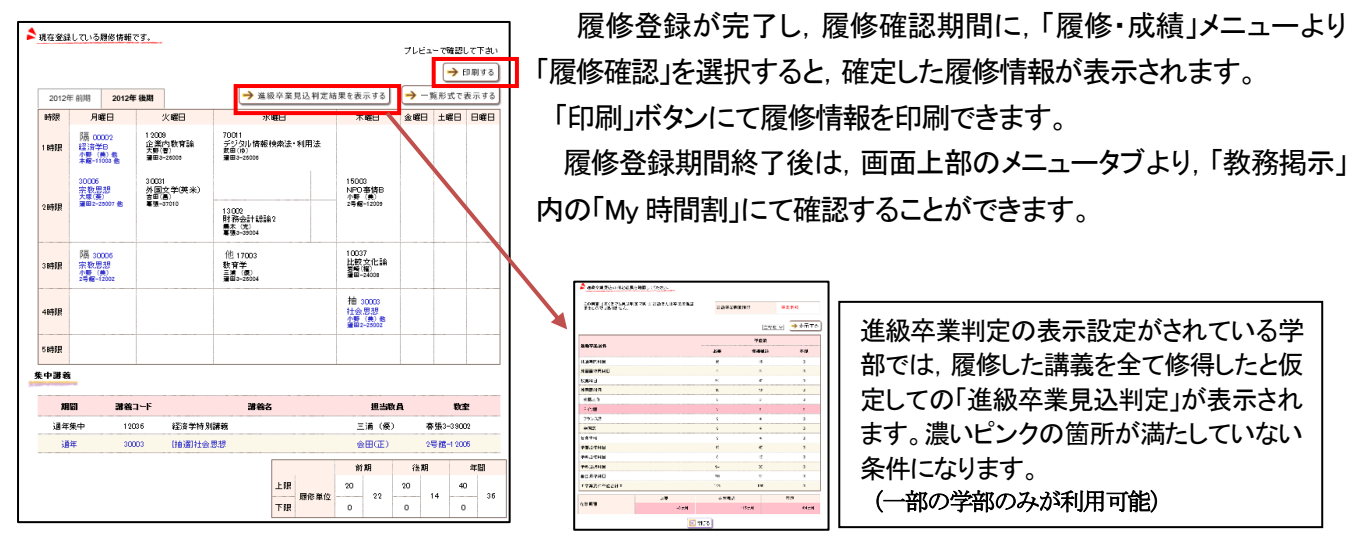

【問合せ先】

◆ 学務情報システムの操作方法・トラブル等,システム全般に関すること
 学務部教務課 メール: alss-help@t.gifu-u.ac.jp(本学発行のメールアドレスからお問い合わせください)
 電 話: 058-293-2150
 ◆ 履修登録の日程,抽選・再申請等の手続きなど,システムに依存しないことは

所属学部・研究科等の学務担当窓口(全学共通教育科目の場合は、全学共通教育事務室)

◆ 多要素認証に関すること 機構アカウントヘルプセンター(<u>https://thersac.icts.thers.ac.jp</u>) お困りの際は Q&A をお調べの上、お問い合わせフォームからご相談ください。